SAP Concur C

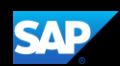

## Booking a Hotel (Mobile iPhone)

You can use the SAP Concur mobile application to make travel reservations. In this example, you will see how to book a hotel.

 To book a hotel, on the SAP Concur home page, press the Travel icon and then press Select Book a Trip (top right corner).

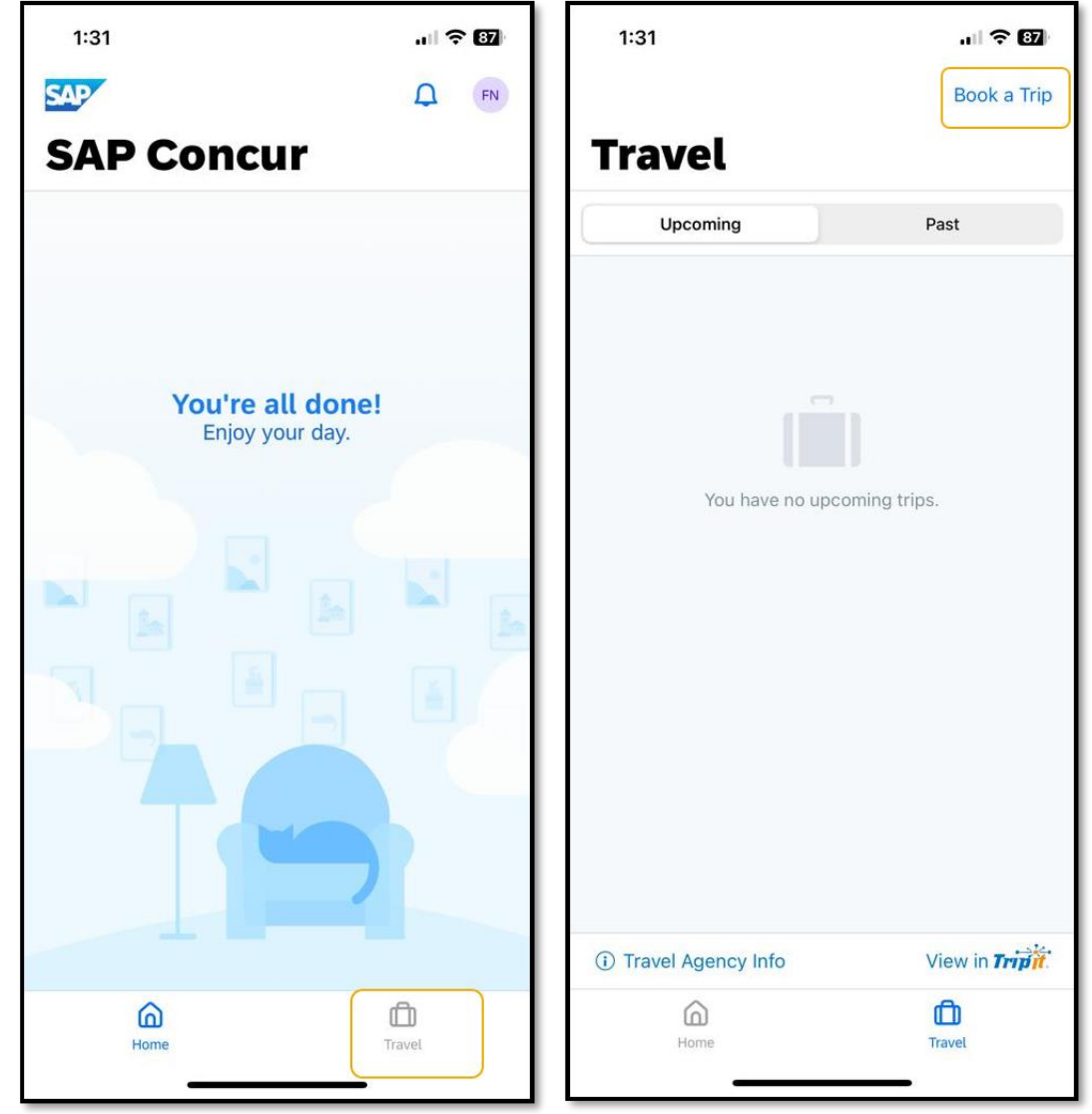

SAP Concur 🖸

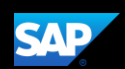

2. To start your hotel search, press **Hotel**.

| 1:31             |                    |
|------------------|--------------------|
|                  | Book a Trip        |
| Travel           |                    |
| Upcoming         | Past               |
|                  |                    |
|                  |                    |
|                  | -                  |
| 1                |                    |
| You have no u    | pcoming trips.     |
|                  |                    |
|                  |                    |
|                  |                    |
| What would you I | ike to book today? |
| ~1               |                    |
| X                |                    |
| Flight           | Hotel              |
|                  | 0                  |
|                  | ×                  |
| Car              | Train              |
|                  |                    |
|                  |                    |

SAP Concur 🖸

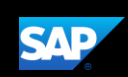

- 3. Press **Destination**.
- 4. Search and select the appropriate **Destination**.

| 1:31                                                       | "II 🗢 87                 |  |  |  |  |
|------------------------------------------------------------|--------------------------|--|--|--|--|
| <pre>   Travel Hotels </pre>                               |                          |  |  |  |  |
| <ul> <li>Destination</li> <li>Choose a location</li> </ul> |                          |  |  |  |  |
| Check-in<br>Wed, 30 Aug                                    | Check-out<br>Thu, 31 Aug |  |  |  |  |
| <ul> <li>Distance</li> <li>5 miles</li> </ul>              |                          |  |  |  |  |
|                                                            |                          |  |  |  |  |
|                                                            |                          |  |  |  |  |
|                                                            |                          |  |  |  |  |
|                                                            |                          |  |  |  |  |
|                                                            |                          |  |  |  |  |
|                                                            |                          |  |  |  |  |
|                                                            |                          |  |  |  |  |
|                                                            |                          |  |  |  |  |
| Search                                                     |                          |  |  |  |  |
| Home                                                       | Travel                   |  |  |  |  |
| _                                                          |                          |  |  |  |  |

Г

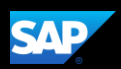

5. Select the **Check-in** and **Check-out** dates.

| 1:3                         | 2    |              |                      |     | al S   | ₹ 86 |
|-----------------------------|------|--------------|----------------------|-----|--------|------|
| Canc                        | el   | Select Dates |                      |     | Done   |      |
| Check-in C<br>Mon, 4 Dec Fr |      |              | neck-out<br>i, 8 Dec |     |        |      |
|                             |      |              |                      |     | 1      | 2    |
| 3                           | 4    | 5            | 6                    | 7   | 8      | 9    |
| 10                          | 11   | 12           | 13                   | 14  | 15     | 16   |
| 17                          | 18   | 19           | 20                   | 21  | 22     | 23   |
| 24                          | 25   | 26           | 27                   | 28  | 29     | 30   |
| 31                          |      |              |                      |     |        |      |
|                             | 4.;  | Ja           | nuary 20             | 024 |        |      |
| SUN                         | MON  | TUE          | WED                  | THU | FRI    | SAT  |
|                             | 1    | 2            | 3                    | 4   | 5      | 6    |
| 7                           | 8    | 9            | 10                   | 11  | 12     | 13   |
| 14                          | 15   | 16           | 17                   | 18  | 19     | 20   |
| 21                          | 22   | 23           | 24                   | 25  | 26     | 27   |
|                             | Home |              |                      |     | Travel |      |

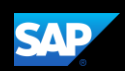

Ъ

6. Change the **Distance** from the Destination location, as needed, and then press Search.

|   | 1:31                             | .ıl \$ 87                |
|---|----------------------------------|--------------------------|
| < | Travel                           | Hotels                   |
| 9 | Destination<br>Choose a location | 1                        |
|   | Check-in<br>Wed, 30 Aug          | Check-out<br>Thu, 31 Aug |
| Ø | Distance<br>5 miles              |                          |
|   |                                  |                          |
|   |                                  |                          |
|   |                                  |                          |
|   |                                  |                          |
|   |                                  |                          |
|   |                                  |                          |
|   |                                  |                          |
|   |                                  |                          |
|   |                                  | Search                   |
|   | Home                             | Travel                   |
|   |                                  |                          |

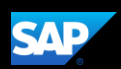

The hotel search results are displayed.

You might want to **Filter** or **Sort** the list options.

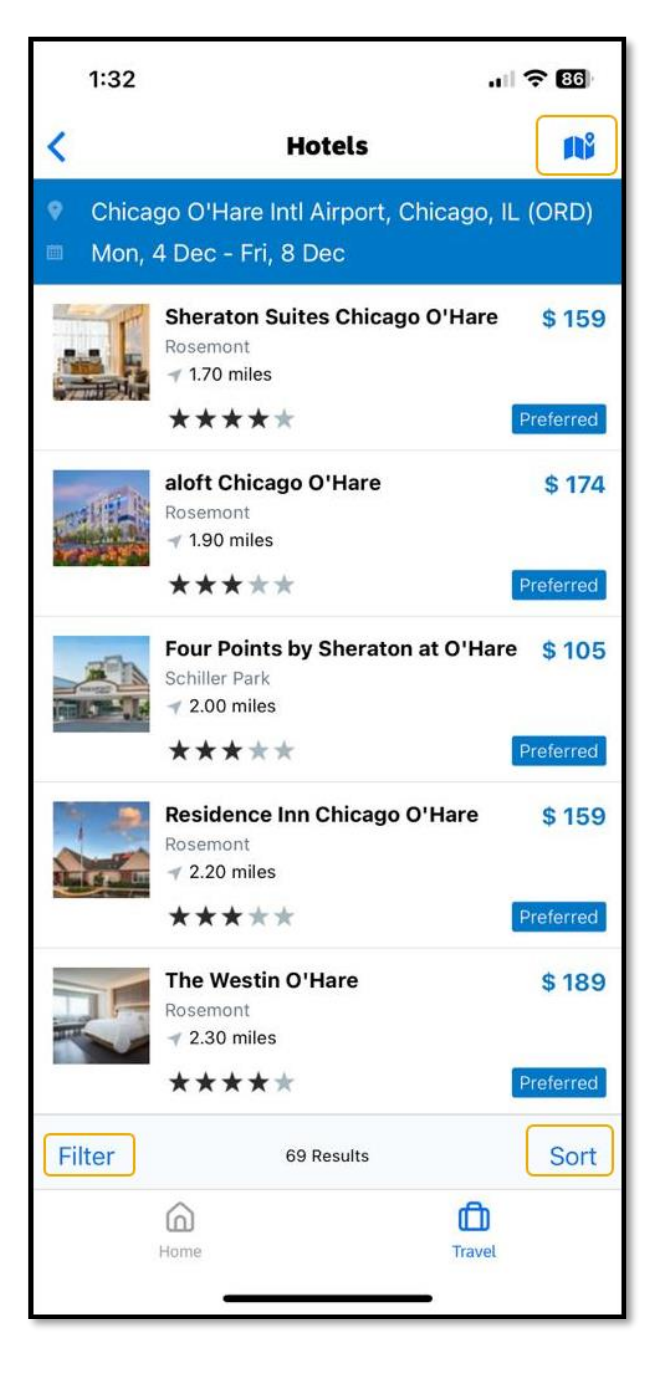

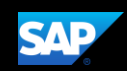

You can also use the map feature to locate the hotel.

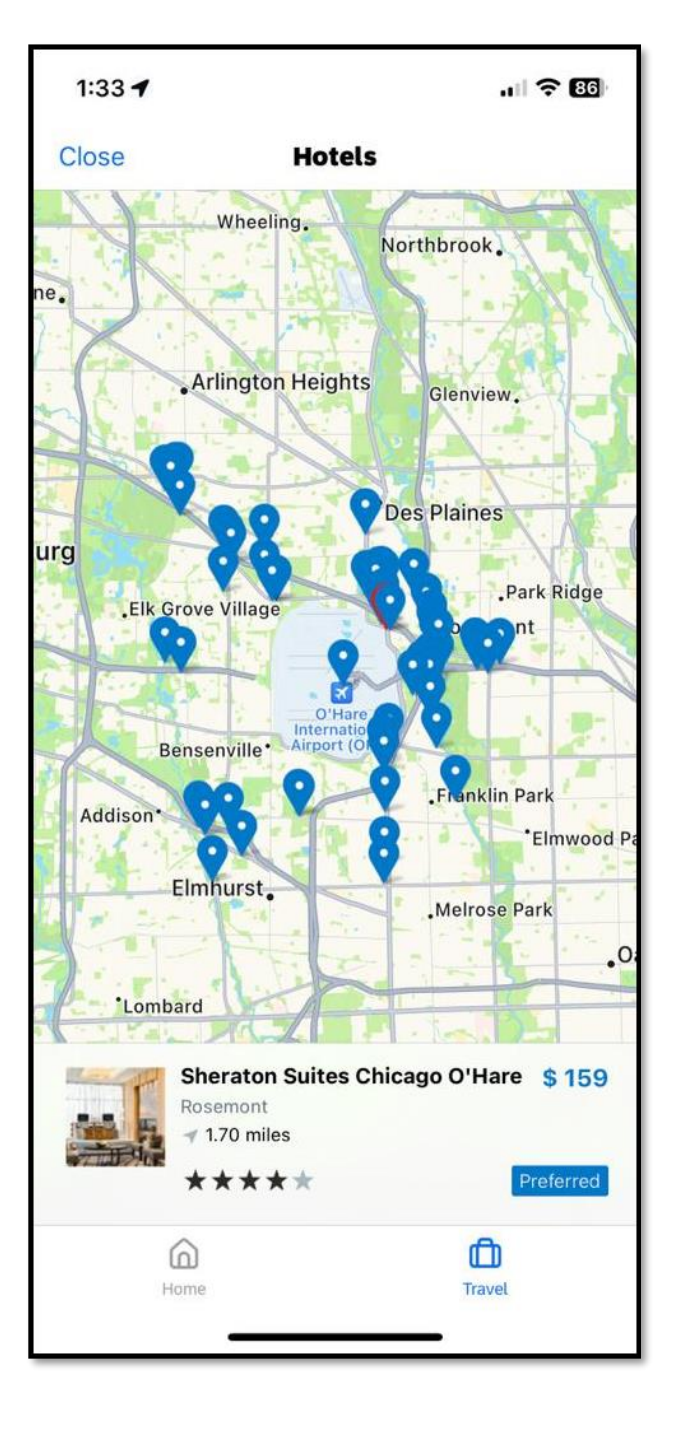

SAP Concur 🖸

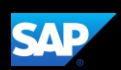

- 7. Select the hotel that you want to reserve.
- 8. Select the preferred room rate.

| 1:33                                       |                                   | ? 86                          |
|--------------------------------------------|-----------------------------------|-------------------------------|
| < Hotels                                   | Overview                          |                               |
| 1 CP                                       |                                   |                               |
| Shera<br>Rosem<br>↓ 1.70<br>★ ★<br>Details | Rooms                             | Preferred<br>Photos           |
| Regular Rate - Fle:<br>2 Double            | xible Rate, 1 Bedroom Sui         | te, \$159<br>per night        |
| Regular Rate - Fle:<br>1 King              | xible Rate, 1 Bedroom Sui         | te, <b>\$159</b><br>per night |
| Regular Rate - Fle:<br>Bedroom Suite, 1 H  | xible Rate, Club Level, 1<br>King | \$ 189<br>per night           |
| Regular Rate - Fle<br>Home                 | vihle Pate Club Level 1           | rel                           |

SAP Concur C

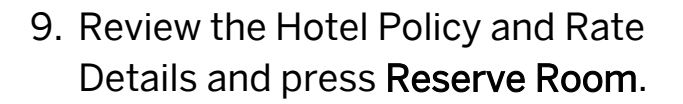

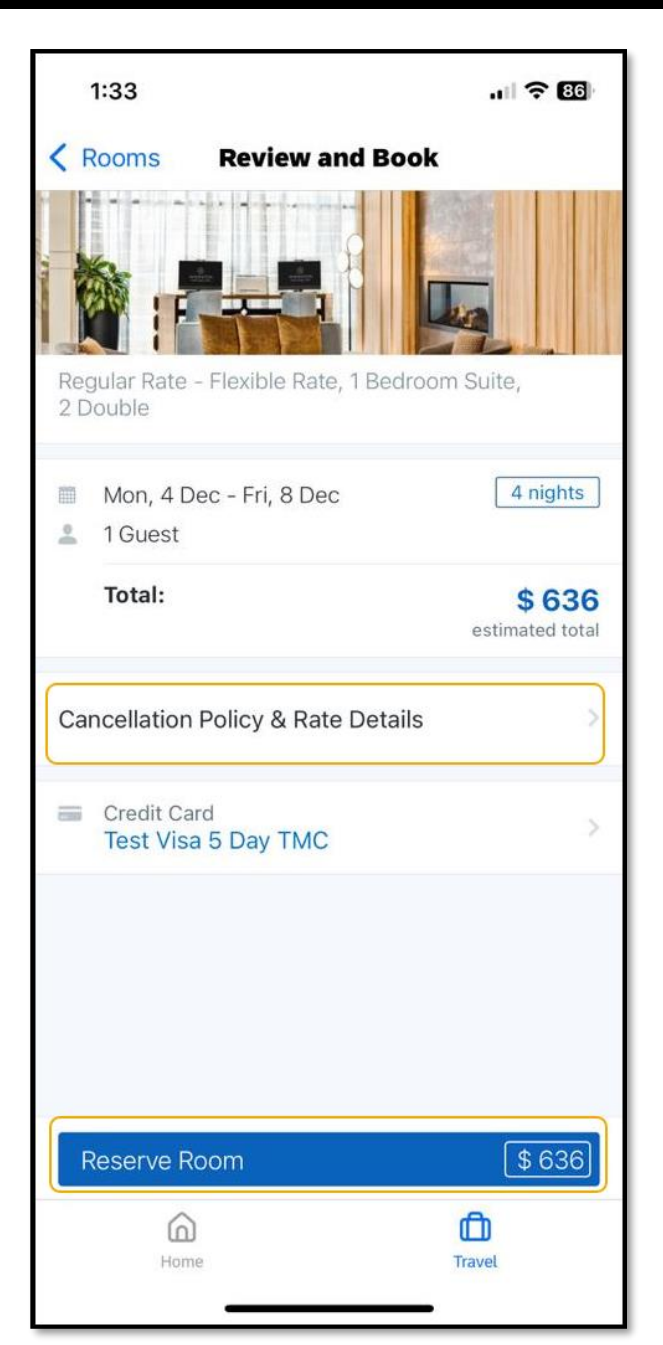

SAP

SAP Concur C

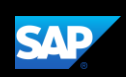

10. Press **Reserve** to confirm your selection. The hotel reservation is now added to your trip.

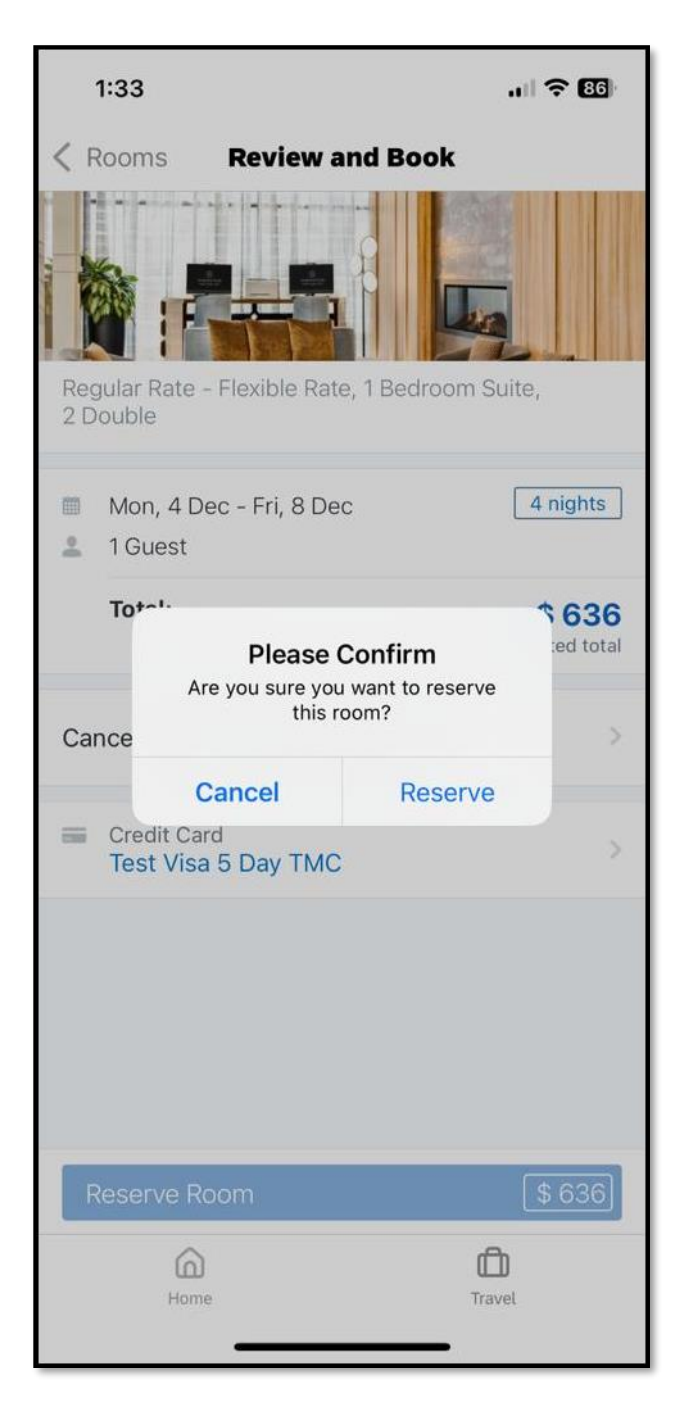

Last updated: 10 April 2019